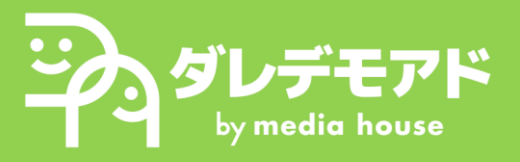

## Page 1: Google広告への広告主適格性確認①

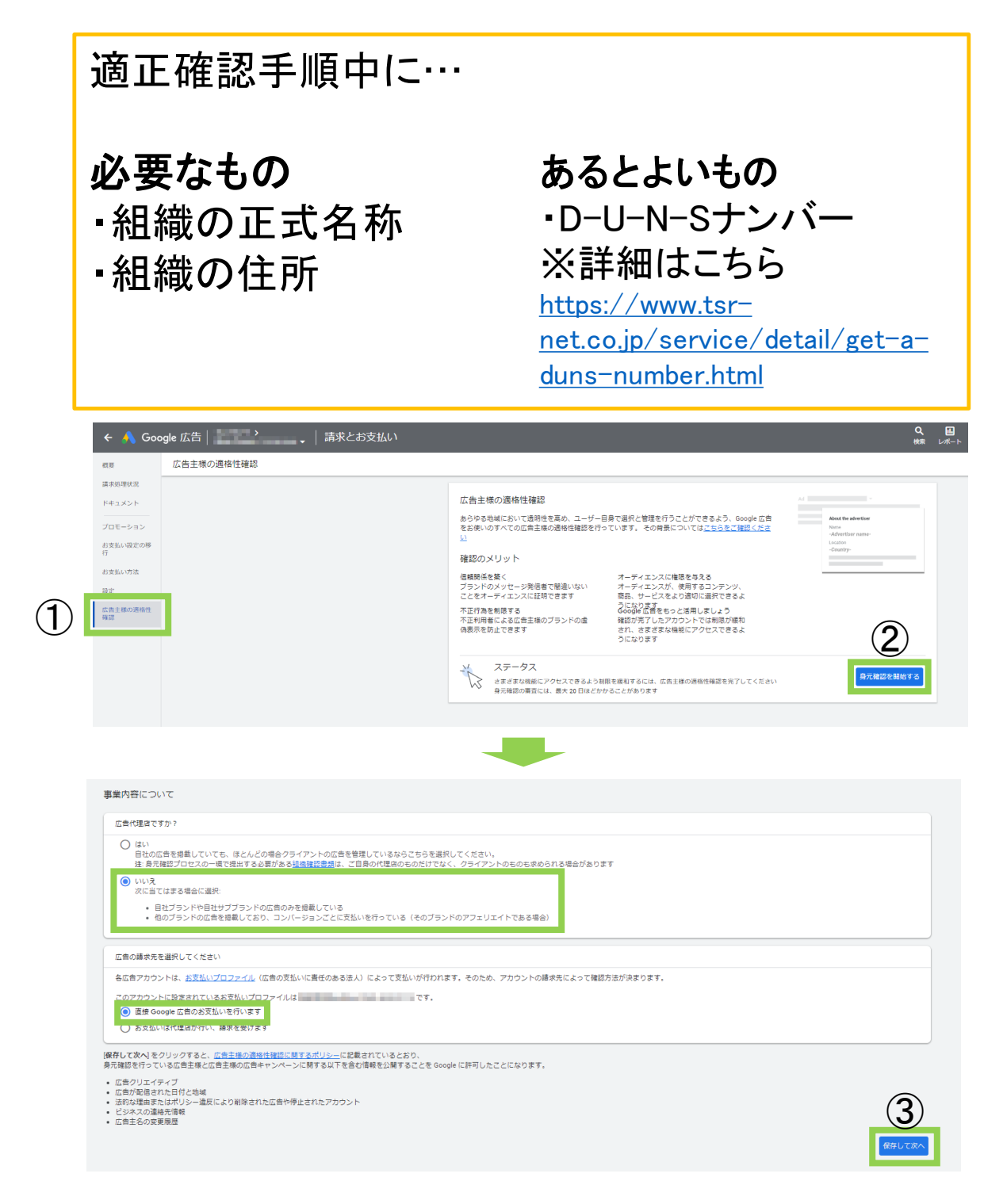

- 1)「請求とお支払い」画面の①「広告主様の適格性確認」をクリック 2)②「身元確認を開始する」をクリック
- 3)「事業内容について」の画面の緑枠の項目にチェックを入れ、 ③「保存して次へ」を選択

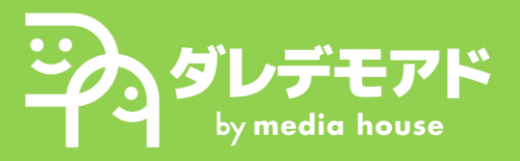

## Page 2: Google広告への広告主適格性確認②

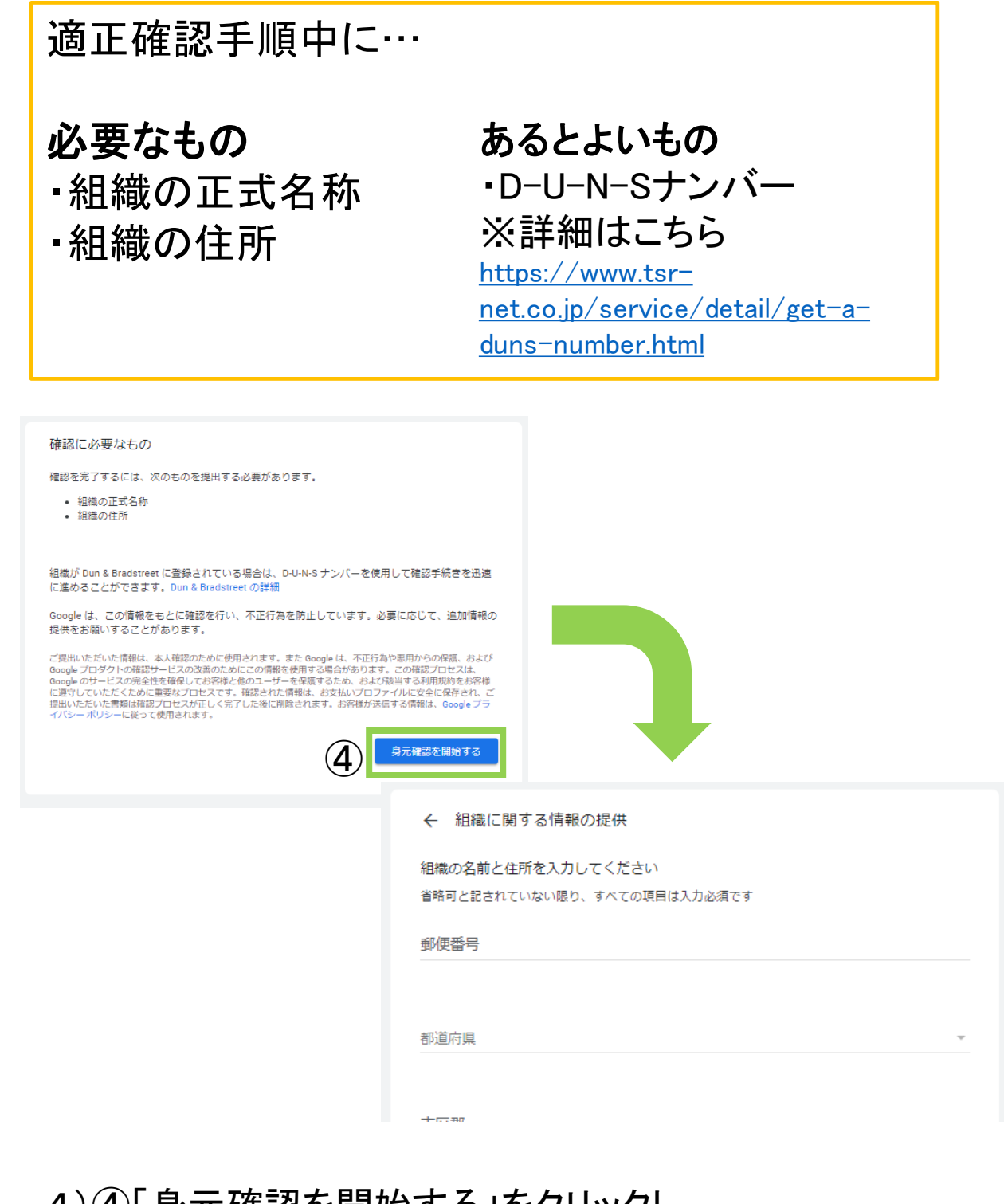

## 4)④「身元確認を開始する」をクリックし、 各種情報を画面の案内に沿って入力する

## これで「広告主の適格性確認」手順は完了です